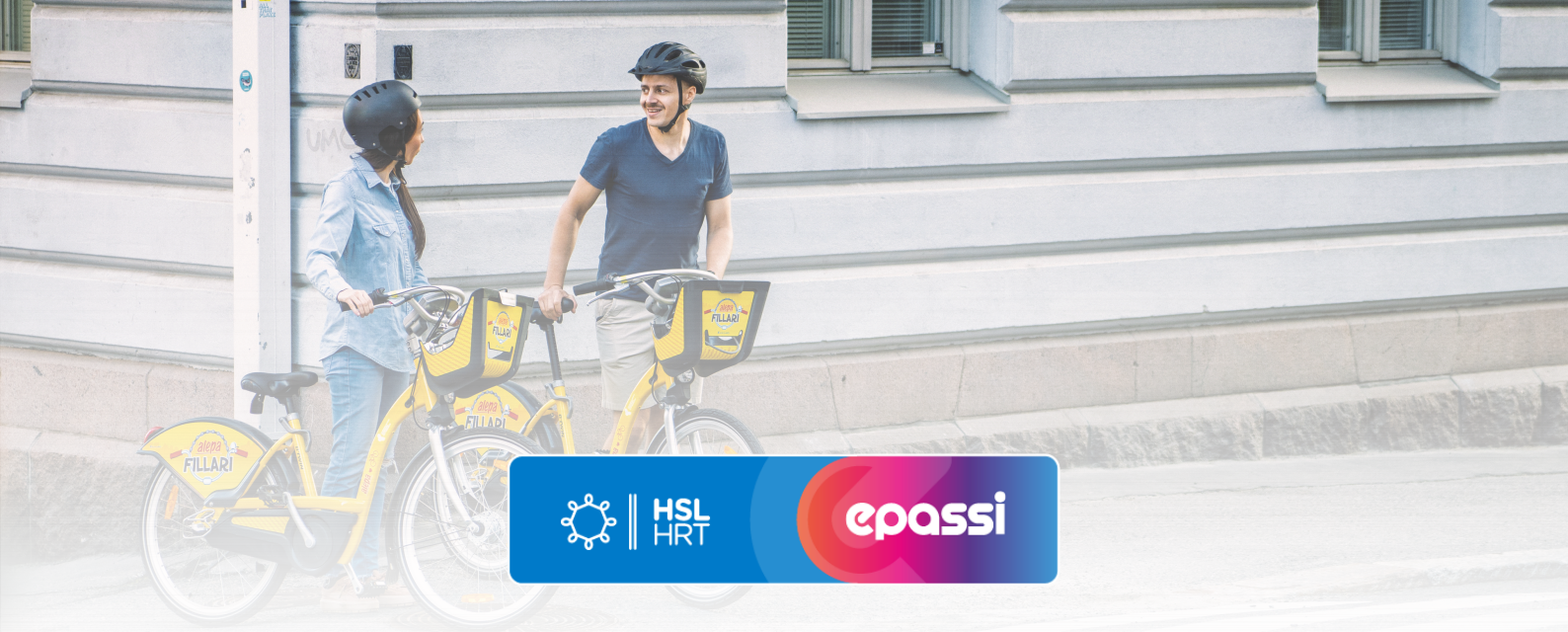

## Instructions for purchasing city bikes.

Get the temporary code from Epassi-app.

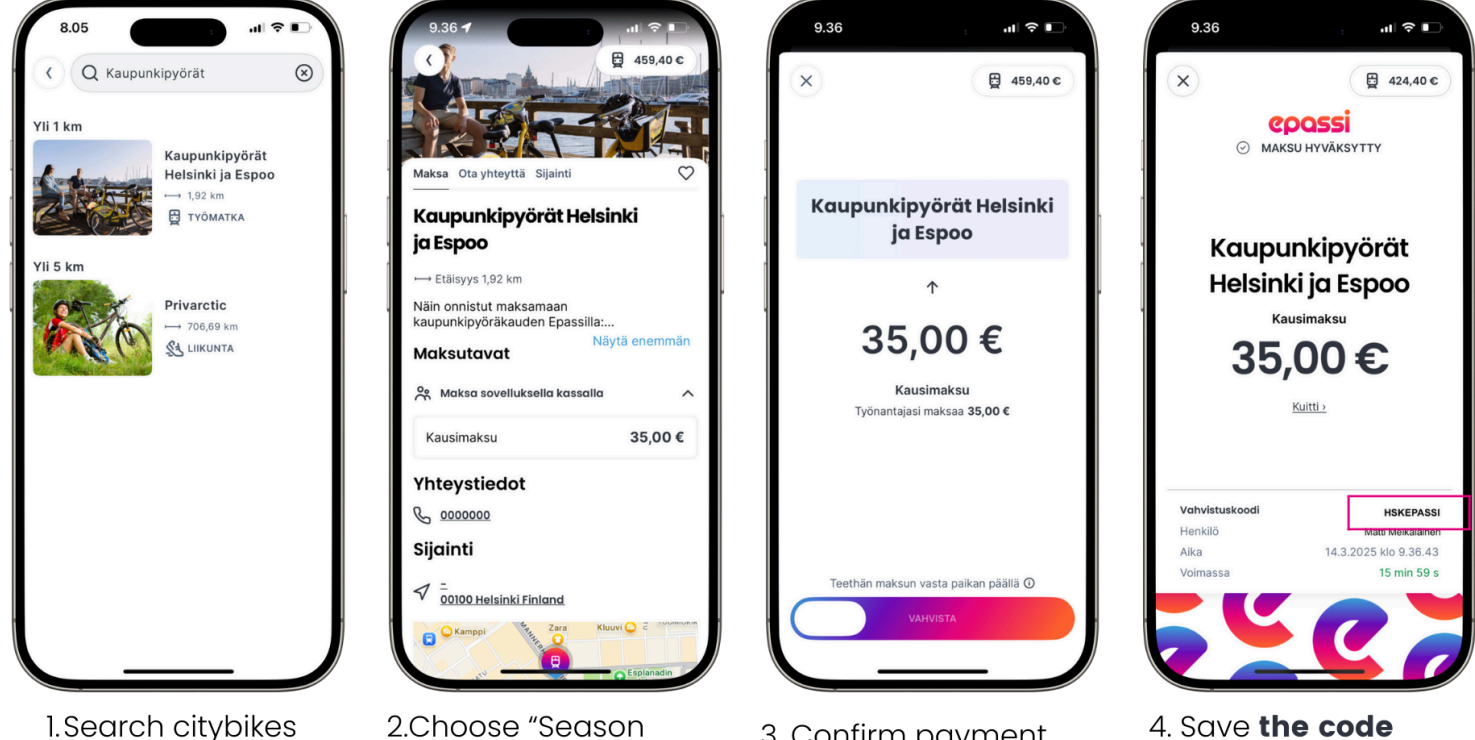

2.Choose "Season from Epassi-app. payment 35,00 €".

3. Confirm payment.

4. Save the code and go to HSL citybikes website..

## Instructions on how to redeem the city bike code.

- 1. You can start using the city bike service by going to this page.
- 2.Select "Buy a pass" and then "Season".
- 3. Agree to the terms and conditions and then click on "Continue".
- 4. Click on the blue link "I have a discount code" under "Buy a pass" and provide the code.
- 5.Log in using your HSL account. Please do not create a new account if you have forgotten your password. You can reset your password in here. If you do not yet have an HSL account, create a new account.
- 6.Create a PIN code that you will need when pulling the bike out of the dock.
- 7. Check your contact details and select "Register and continue to payment".
- 8. Enter the details of your credit or debit card. You are responsible for potential extra charges.
- 9.Remember to make sure that the sum that will be charged is €0.00.